# <u>Guideline on how to make payment method – Credit Card/Debit Card/ Online</u> <u>Banking(FPX) UMACE 2021</u>

### 1. Go to UM Event Website dashboard and choose InACE

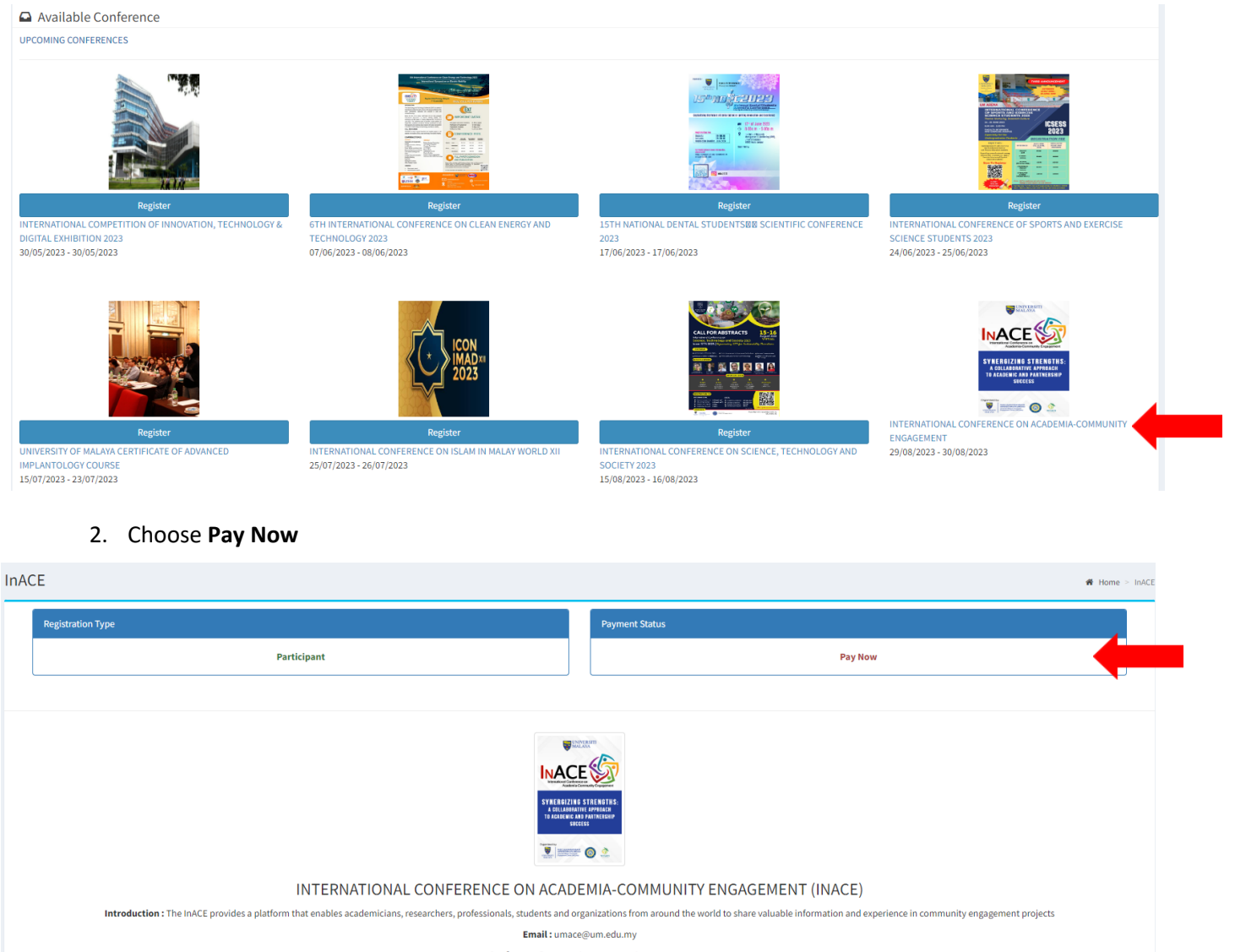

Email : umace@um.edu.my Conference Date : 29 Aug 2023 - 30 Aug 2023 URL : https://umevent.um.edu.my/InACE Abstract Deadline : 15 Jun 2023

Organizer : -

#### 3. Choose Pay Now

| Event UMACE2019 | Payment * Home > UNIVERSITY OF MALAYA ACADEMIA COMMUNITY ENGAGEMENT INTERNATIONAL CONFERENCE >                                                                | Payment |
|-----------------|----------------------------------------------------------------------------------------------------|---------|
| # Home          | Conference Daymont                                                                                                    |         |
| i Info          | Conference Payment                                                                                                    |         |
| 🕼 Registration  | Payment Methods                                                                                                    |         |
| Payment         | could coul a this coul ( a this could be for a                                                                                                    | 1       |
| 🕼 View Webpage  | *Please be informed, credit card payment will be made through Bank Islam payment gateway Pay Now                                                              |         |
|                 | Manual Payment                                                                                                    |         |
|                 | *Upload payment slip for conference: Telegraphic Tranfer(TT), Instant Interbank Fund Transfer(IBFT), Interbank Giro(IBC), Local Order(LO)/ Purchase Order(PO) |         |
|                 |                                                                                                    |         |

## 3. Please select conference payment according to your registration

| E Fee Selections |                                                           |         |             |  |
|------------------|-----------------------------------------------------------|---------|-------------|--|
| #                | Conference Payment                                        | Price   | Total Price |  |
| 0                | International presenter - PHYSICAL                        | USD 300 | USD 300.00  |  |
| 0                | Local student presenter or participant - PHYSICAL         | RM 500  | RM 500.00   |  |
| 0                | Local Participant - PHYSICAL                              | RM 700  | RM 700.00   |  |
| 0                | Local Presenter - PHYSICAL                                | RM 800  | RM 800.00   |  |
| 0                | International participant - PHYSICAL                      | USD 230 | USD 230.00  |  |
| 0                | Student international presenter or participant - PHYSICAL | USD 125 | USD 125.00  |  |
| 0                | Local Presenter - VIRTUAL                                 | RM 400  | RM 400.00   |  |
| 0                | Local Participant - VIRTUAL                               | RM 300  | RM 300.00   |  |
| 0                | Local student presenter or participant - VIRTUAL          | RM 250  | RM 250.00   |  |
| 0                | International participant - VIRTUAL                       | USD 115 | USD 115.00  |  |
| 0                | International presenter - VIRTUAL                         | USD 150 | USD 150.00  |  |
| 0                | Student international presenter or participant - VIRTUAL  | USD 60  | USD 60.00   |  |
|                  |                                                           | Tota    | i: RM 0.00  |  |

## 4. Please select additional payment if you want to join pre-conference event and click continue

Continue

| # | Additional Payment                           | Price  | Total Price           |
|---|----------------------------------------------|--------|-----------------------|
|   | ResPACT Workshop - Local participant         | RM 150 | RM 150.00             |
|   | ResPACT Workshop - International participant | USD 50 | USD 50.00             |
|   | SULAM Workshop - Local participant           | RM 150 | RM 150.00             |
|   | SULAM Workshop - International participant   | USD 50 | USD 50.00             |
|   |                                              |        | Total: <b>RM 0.00</b> |
|   |                                              |        |                       |
|   |                                              |        | Grand Total : RM 0.00 |
|   |                                              |        |                       |

5. Select Payment Method and type the code and click submit.

| EVent OMACE2021 |                                                                          |                                                                                                   |
|-----------------|--------------------------------------------------------------------------|---------------------------------------------------------------------------------------------------|
| 🔏 Home          | Payment                                                                  | Home > Universiti Malaya Academia Community Engagement International Virtual Conference > Payment |
| i Info          | Conference Payment                                                       |                                                                                                   |
| Registration    | Payment Method                                                           |                                                                                                   |
| 🚍 Payment       |                                                                          |                                                                                                   |
| View Webpage    |                                                                          |                                                                                                   |
|                 | •Code :<br>For security, please enter the code<br>Show a Different Image | e displayed in the box.                                                                           |
|                 |                                                                          | Cancel Submit                                                                                     |

6. Select your bank and fill in the email address and Click proceed

| SOF MALAYA UM      | E-RELYMONIC () () FPX                                                                                     |
|--------------------|----------------------------------------------------------------------------------------------------|
| Payee Information  | Payment Information                                                                                       |
| Name<br>Conference | Payment Amount (RM) : 50.00                                                                               |
| PGN Id             | Select Payment Option: •<br>Paywalag your Internet Bandarg account: • • • • • • • • • • • • • • • • • • • |
|                    | List of FPX banks • Please select the bank •                                                              |
|                    | Email Address:                                                                                            |
|                    | By clicking on the "Proceed" button below, you agree to FPK's Terms & Conditions Proceed Proceed          |
| Covien             | 2 2021. Pasal Texnologi Mexicmal (PTW), Universiti Melavit, 50605 koaki Lumpor, Maky-se                   |

7. You will directed to your bank page to make payment and you can make payment